This document is currently unavailable.